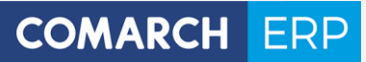

# Współpraca z Comarch Mobile Sprzedaż

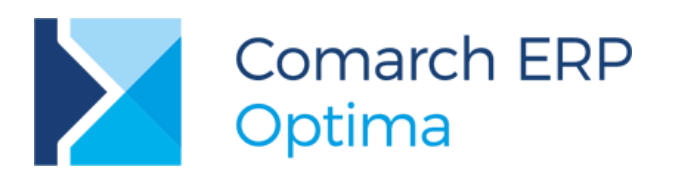

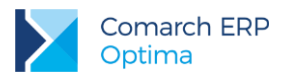

# Spis treści

| 1 | Ws   | stęp                                                               | 3   |
|---|------|--------------------------------------------------------------------|-----|
| 2 | Ins  | talacja i obsługa aplikacji Comarch Mobile Sprzedaż                | 4   |
| 3 | Ws   | półpraca Comarch ERP Optima z Comarch Mobile Sprzedaz              | ż.5 |
|   | 3.1  | Konfiguracja współpracy z urządzeniem mobilnym                     | 5   |
|   | 3.2  | Synchronizacja danych                                              | 11  |
|   | 3.3  | Dokumenty wystawiane na urządzeniu mobilnym                        | 17  |
|   | 3.4  | Wczytywanie dokumentów do Comarch ERP Optima                       | 19  |
|   | 3.5  | Anulowanie dokumentów Comarch ERP Optima                           | 21  |
|   | 3.6  | Korekty do dokumentów w Comarch ERP Optima                         | 21  |
|   | 3.7  | Wczytywanie nowych kontrahentów do Comarch ERP Optima              | 21  |
|   | 3.8  | Aktualizacja danych kontrahenta zmienionych na urządzeniu mobilnym | 22  |
|   | 3.9  | Terminarz                                                          | 22  |
|   | 3.10 | Samochody i przejazdy                                              | 23  |
|   | 3.11 | Automat synchronizacji                                             | 24  |
|   |      |                                                                    |     |

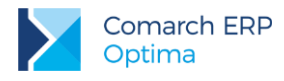

## 1 Wstęp

**Comarch Mobile Sprzedaż** to mobilne wsparcie dla rozległych działań sprzedażowych i marketingowych. Jest on nieocenioną pomocą w codziennej pracy przedstawiciela handlowego. Znajduje zastosowanie zarówno w pre-sellingu jaki i w van-sellingu. Aplikacja bazuje na najnowszych technologiach i przeznaczona jest na urządzenia przenośne, takie jak smartphony, czy palmtopy.

Program Comarch ERP Optima został zintegrowany z aplikacją Comarch Mobile Sprzedaż tak, aby możliwe było wysyłanie danych o towarach i kontrahentach do urządzenia oraz odczytywanie z urządzenia informacji o zamówieniach lub sprzedaży.

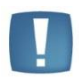

Uwaga: **Comarch Mobile Sprzedaż** współpracuje z modułem *Handel* lub *Handel Plus* (opcjonalnie z modułem *CRM* lub *CRM Plus* w przypadku Terminarza oraz modułami księgowymi w przypadku Samochodów i przejazdów). Nie są wymagane dodatkowe licencje od strony **Comarch ERP Optima.** Niezbędne jest posiadanie licencjonowanej aplikacji **Comarch Mobile Sprzedaż** zainstalowanej na urządzeniu mobilnym.

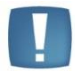

Uwaga: **Comarch ERP Optima** w wersji 2017.5.1 działa z **Comarch Mobile Sprzedaż** w wersji 2017.1.3 lub nowszej.

# 2 Instalacja i obsługa aplikacji Comarch Mobile Sprzedaż

Dokumentacja dotycząca instalacji oraz konfiguracji aplikacji **Comarch Mobile Sprzedaż** znajduje się w obszarach Dla Partnerów lub Dla Klientów dostępnych na stronie http://www.comarch.pl/erp Po zalogowaniu na strony walidowane i wybraniu z menu po lewej stronie **Comarch ERP Mobile** uzyskujemy dostęp do pełnej dokumentacji oraz do aktualnych wersji aplikacji. W dokumentacji znajduje się również instrukcja obsługi **Comarch Mobile Sprzedaż**. Wsparcie w tym temacie realizuje Asysta **Comarch ERP Mobile**.

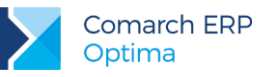

## 3 Współpraca Comarch ERP Optima z Comarch Mobile Sprzedaż

### 3.1 Konfiguracja współpracy z urządzeniem mobilnym

W programie utworzono nowy rodzaj magazynu o typie mobilny. Z magazynu tego typu przesyłane są na urządzenia mobilne stany magazynowe (w postaci dokumentów MM). Na magazynach "mobilnych" nie można wykonywać żadnych transakcji po stronie Comarch ERP Optima.

| 🐠 Magazyn - zostanie | dodany                                                | - = x |
|----------------------|-------------------------------------------------------|-------|
| 1 Ogólne 2 Zakazy    |                                                       |       |
| Symbol:              | MOBILNY                                               |       |
| Nazwa:               |                                                       |       |
| Symbol w numeracji:  | MOBIL                                                 | ×     |
| Opis:                | Magazyn mobilny                                       |       |
|                      | Typ<br>C Lokalny<br>O Odległy<br>Serwisowy<br>Mobilny |       |
| Wprowadził:          | ADMIN ~ 2011-05-31                                    |       |
| Zmodyfikował:        | ADMIN ~ 2011-05-31                                    |       |
|                      |                                                       |       |

W konfiguracji **Comarch ERP Optima** stworzono obszar dotyczący stanowisk mobilnych powiązanych z określonym magazynem "mobilnym" oraz operatorem (akwizytorem). Konfigurację stanowiska umieszczono w menu *System/ Konfiguracja/ Firma/ Urządzenia mobilne/ Stanowiska*.

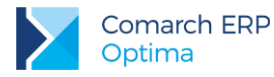

Dla nowego stanowiska definiujemy pola na trzech zakładkach.

#### Ogólne:

| 👍 Stanowisko - zostanie             | e zmienione                     |            | - X |
|-------------------------------------|---------------------------------|------------|-----|
| <u>1</u> Ogólne <u>2</u> Operatorzy | y i płatności <u>3</u> Magazyny |            |     |
| Numer stanowiska:                   | 1                               | Nieaktywne |     |
| Nazwa:                              | MOBILE                          |            | ×   |
| Opis:                               |                                 |            |     |
|                                     |                                 |            |     |
|                                     |                                 |            |     |
| Grupa towarów                       | GRUPA GŁÓWNA                    |            |     |
| Grupa Kontrahentów:                 |                                 | *          |     |
|                                     | 📝 Edycja kontrahenta            |            |     |

- Numer stanowiska nadawany automatycznie przez program. Poprzez ten numer możliwa jest łączność między urządzeniem (z aplikacją Comarch Mobile Sprzedaż) a stanowiskiem zdefiniowanym w Comarch ERP Optima.
- Nieaktywne po zaznaczeniu tego parametru stanowisko jest nieaktywne.
- Grupa towarów wybrana grupa towarowa będzie wysyłana do urządzenia. W przypadku wybrania Grupy Głównej wysyłany jest cały cennik.
- Grupa kontrahentów wybrana grupa kontrahentów. W przypadku pozostawienia pustego pola do urządzenia mobilnego zostanie wysłana cała lista kontrahentów.
- Edycja kontrahenta zaznaczenie parametru pozwoli na edycję danych kontrahenta na stanowisku sprzedaży mobilnej.

| Schematy numeracji dokun | nentów: |   |  |
|--------------------------|---------|---|--|
| Definicja PA:            | PAM     | • |  |
| Definicja FS:            | FAM     | • |  |
| Definicja WZ:            | WZM     | • |  |
| Definicja MM:            | МММ     | • |  |
| Definicja RO:            | ROM     | • |  |
| Definicja KP:            | KP      | • |  |
| Definicja KW:            | KW      | • |  |
| Definicja CRM:           | CRMM    | • |  |
| Definicja FPF:           | FPFM    | • |  |

 Definicja PA – definicja schematu numeracji dla Paragonów wystawianych w Comarch Mobile Sprzedaż. Definicja musi zawierać człon SERIA. Jeżeli Użytkownik nie posiada dla PA schematu numeracji zawierającego człon SERIA, musi przed konfiguracją stanowiska zdefiniować taki schemat z poziomu Konfiguracji firmy/ Definicje dokumentów/ Handel.

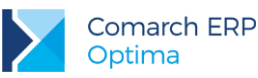

- Definicja FS definicja schematu numeracji dla Faktur Sprzedaży wystawianych w Comarch Mobile Sprzedaż. Definicja musi zawierać człon SERIA. Jeżeli Użytkownik nie posiada dla FS schematu numeracji zawierającego człon SERIA, musi przed konfiguracją stanowiska zdefiniować taki schemat z poziomu Konfiguracji firmy/ Definicje dokumentów/ Handel.
- Definicja WZ definicja schematu numeracji dla Wydań Zewnętrznych wystawianych w Comarch Mobile Sprzedaż. Definicja musi zawierać człon SERIA. Jeżeli Użytkownik nie posiada dla WZ schematu numeracji zawierającego człon SERIA, musi przed konfiguracją stanowiska zdefiniować taki schemat z poziomu Konfiguracji firmy/ Definicje dokumentów/ Magazyn.
- Definicja MM definicja schematu numeracji dla Przesunięć Międzymagazynowych. Definicja musi zawierać człon SERIA. Jeżeli Użytkownik nie posiada dla MM schematu numeracji zawierającego człon SERIA, musi przed konfiguracją stanowiska zdefiniować taki schemat z poziomu Konfiguracji firmy/ Definicje dokumentów/ Magazyn.
- Definicja RO definicja schematu numeracji dla Rezerwacji Odbiorcy wystawianych w Comarch Mobile Sprzedaż. Definicja musi zawierać człon SERIA. Jeżeli Użytkownik nie posiada dla RO schematu numeracji zawierającego człon SERIA, musi przed konfiguracją stanowiska zdefiniować taki schemat z poziomu Konfiguracji firmy/ Definicje dokumentów/ Handel.
- Definicja KP/ KW definicja schematu numeracji dla zapisów generujących wpłaty i rozchód środków pieniężnych wystawionych w Comarch Mobile Sprzedaż. Definicja musi zawierać człon REJESTR. Standardowo w programie dla KP, KW zdefiniowane są schematy o numeracji: symbol dokumentu/ numer bez zer/ rok kalendarzowy/ rejestr. Przed konfiguracją stanowiska Użytkownik może zdefiniować własne schematy (Konfiguracja firmy/ Definicje dokumentów/ Kasa i Bank).
- Definicja CRM pole nie jest obowiązkowe (posiadanie modułu CRM lub CRM Plus jest opcjonalne). W polu należy wskazać definicję schematu numeracji dla spotkań/kontaktów utworzonych w Terminarzu na urządzeniu mobilnym. Definicja musi zawierać człon SERIA. Jeżeli Użytkownik nie posiada schematu numeracji zawierającego człon SERIA, musi przed konfiguracją stanowiska zdefiniować taki schemat z poziomu Konfiguracji firmy/ Definicje dokumentów/ CRM.
- Definicja FPF definicja schematu numeracji dla dokumentów Pro-Forma wystawianych w Comarch Mobile Sprzedaż. Definicja musi zawierać człon SERIA. Jeżeli Użytkownik nie posiada dla FPF schematu numeracji zawierającego człon SERIA, musi przed konfiguracją stanowiska zdefiniować taki schemat z poziomu Konfiguracji firmy/ Definicje dokumentów/ Handel.

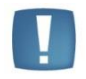

Uwaga: w definicji dokumentów mogą występować w dowolnej kombinacji elementy: symbol/ numer/ miesiąc/ rok/ magazyn/ seria – jednakże po stronie urządzenia mobilnego symbol zawsze będzie pojawiał się na początku.

Pola związane ze schematami numeracji dokumentów są nieobowiązkowe. Nieuzupełnienie któregoś z pól będzie oznaczało blokadę wystawiania odpowiednich dokumentów na urządzeniu mobilnym. Objawia się to brakiem danego typu dokumentu na liście możliwych do wystawienia lub w przypadku KP i KW odpowiednim komunikatem.

Wyjątkiem od powyższej zasady są dokumenty CRM. W przypadku tych dokumentów definicja nie jest wysyłana na urządzenie mobilne (ma zastosowanie dopiero podczas wczytywania dokumentów do systemu ERP) i nie ma możliwości zablokowania ich wystawiania.

Schemat definicji może zostać uzupełniony w dowolnym momencie. Istnieje też możliwość zmiany schematu, przy czym należy pamiętać o kliku zależnościach. Jeżeli schemat numeracji zostanie zmieniony przed wczytaniem wszystkich wcześniej wystawionych na urządzeniu mobilnym dokumentów do **Comarch ERP Optima**, to zostaną one zapisane już w nowym schemacie numeracji z kolejnym wolnym numerem. Numeracja będzie kontynuowana ze starego schematu. Nie ma w takiej sytuacji możliwości rozpoczęcia numeracji od nowa i należy pamiętać, że wystąpi wtedy niezgodność schematu numeracji pomiędzy urządzeniem mobilnym a systemem ERP. Jedyna możliwość rozpoczęcia numeracji od nowa to wyczyszczenie bazy na urządzeniu mobilnym i zmiana schematów numeracji po stronie systemu ERP przed pierwszą synchronizacją na urządzeniu. W takim przypadku numeracja

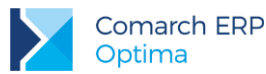

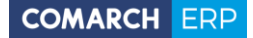

zostanie uruchomiona ponownie, ale należy pamiętać, że powrót do starego schematu numeracji może spowodować błędy duplikacji.

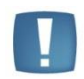

Uwaga: Nie jest zalecane zmienianie schematów numeracji na takie, które już kiedyś były wykorzystane na urządzeniu mobilnym. Może to prowadzić do duplikacji numerów dokumentów. Najlepszym rozwiązaniem jest tworzenie nowych stanowisk sprzedaży mobilnej lub korzystanie tylko z nowo utworzonych schematów (w celu uniknięcia pomyłki).

W schemacie numeracji może zostać użyty człon Magazyn. Numery dokumentów wystawione z takim schematem numeracji będą zawierały **Symbol w numeracji** magazynu domyślnego (w przypadku RO i FPF) lub mobilnego (w przypadku FA, PA i WZ).

| Rejestr:              | KASA    | ·            |  |
|-----------------------|---------|--------------|--|
| Seria dla dokumentów: | MOB     | 🔲 Generuj WZ |  |
| Тур:                  | netto 👻 |              |  |
|                       |         |              |  |

- Rejestr w wybranym rejestrze zapisywane są dokumenty KP/KW oraz rozliczenia dokumentów handlowych. Lista rejestrów pobierana jest z menu Kasa/Bank/ Rejestry kasowe/bankowe. Jeżeli pole rejestr pozostanie puste, to wczytywanie rozliczeń dokumentów do systemu ERP będzie niemożliwe.
- Seria dla dokumentów w tym miejscu należy zdefiniować serię, która będzie występowała w numeracji wszystkich dokumentów wystawianych na urządzeniu mobilnym.
- Typ określa typ ceny (brutto/netto) wg jakiej będą domyślnie wystawiane dokumenty na urządzeniu mobilnym.
- Generuj WZ zaznaczenie parametru spowoduje automatyczne generowanie dokumentów WZ do dokumentów FA i PA wczytywanych do systemu ERP.

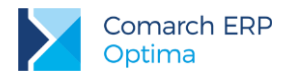

#### Operatorzy, płatności i ceny:

| 🎄 Stanowis      | ko - zostanie dodane          |                   |                        |   | - X |
|-----------------|-------------------------------|-------------------|------------------------|---|-----|
| <u>1</u> Ogólne | 2 Operatorzy, płatności, ceny | <u>3</u> Magazyny |                        |   |     |
| Operatorzy:     | Kod operatora                 |                   | 1                      |   |     |
|                 | ADMIN                         |                   |                        | Т | ×   |
|                 |                               |                   |                        | 1 |     |
|                 |                               |                   |                        | P |     |
| Płatności:      | Forma płatności w Kasie/Banku | Domyślna          | Nazwa w Mobile Sprzeda | L |     |
|                 | gotówka                       | tak               | gotówka                | Т |     |
|                 | przelew                       | nie               | przelew                | 0 |     |
|                 |                               |                   |                        |   |     |
|                 |                               |                   |                        | P |     |
|                 |                               |                   |                        |   |     |

- Operatorzy w tym miejscu należy przypisać do stanowiska wybranego Operatora. Do jednego stanowiska możne być przypisany tylko jeden Operator, który nie może już być przypisany do innych stanowisk.
- Formy płatności w tabeli tej Użytkownik powinien określić, które spośród zdefiniowanych w systemie form płatności będą wykorzystywane w Comarch Mobile Sprzedaż. W tym celu należy:
  - Wybrać formy płatności spośród zdefiniowanych w Konfiguracji firmy/ Kasa i Bank/ Formy płatności.
  - Zdefiniować dla nich nazwy, które będą widoczne w Comarch Mobile Sprzedaż.
  - Ustalić domyślną formę płatności. Standardowo, pierwsza dodana forma płatności ustawiana jest jako domyślna. Użytkownik ma możliwość zmiany. Domyślną formą płatności musi być płatność typu gotówka, nie odroczona.

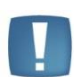

Uwaga: Operator przypisany do stanowiska sprzedaży mobilnej musi mieć zaznaczony moduł *Handel* lub *Handel Plus* na swojej karcie na zakładce *Ogólne* w menu *Konfiguracja/ Program/ Użytkowe/ Operatorzy*. Brak zaznaczania jednego z tych modułów spowoduje błąd podczas próby synchronizacji z **Comarch Mobile Sprzedaż**.

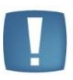

Uwaga: Podczas definiowania płatności na liście dostępnych form NIE pojawią się formy płatności zablokowane w konfiguracji (w gałęzi dotyczącej modułu *Kasa/Bank*) oraz formy płatności typu kompensata.

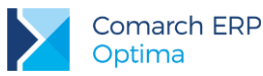

| Ceny: | Nazwa      | 1 | 5 |  |
|-------|------------|---|---|--|
|       | zakupu     |   | 7 |  |
|       | detaliczna |   | 1 |  |
|       |            |   | P |  |

 Ceny – w tabeli wybierane są ceny, które będą wysyłane na urządzenie mobilne. Wymagane jest wybranie przynajmniej jednej ceny sprzedaży. Cena zakupu jest wysyłana opcjonalnie.

#### Magazyny:

| 🍇 Stanowisko             | - zostanie zmienione                     | - X |
|--------------------------|------------------------------------------|-----|
| <u>1</u> Ogólne <u>2</u> | Operatorzy i płatności <u>3</u> Magazyny |     |
| Magazyn mol              | bilny: MOBILE                            |     |
| Magazyn dom              | iyślny: MAGAZYN -                        | ×   |
| Lista zablokowar         | nych magazynów:                          |     |
|                          |                                          |     |
| MAG KRK                  | Magazyn w Krakowie                       |     |
|                          | 2                                        |     |
|                          |                                          |     |
|                          |                                          |     |
|                          |                                          |     |

- Magazyn mobilny można wybrać magazyn tylko o statusie "mobilny". Wybrany magazyn służy do przesyłania stanów magazynowych na urządzenie za pomocą dokumentów MM, w których magazynem docelowym jest magazyn mobilny. Należy założyć tyle magazynów mobilnych, ile będzie stanowisk Comarch Mobile Sprzedaż. Na magazyn ten trafiają wystawione na urządzeniu mobilnym Faktury Sprzedaży (FS), Paragony (PA) oraz Wydania Zewnętrzne (WZ). Pole może pozostać niewypełnione, aż do momentu ustalenia schematu numeracji dla przynajmniej jednego dokumentu związanego z magazynem mobilnym (FS, PA, WZ, MM).
- Magazyn domyślny na wybrany w tym polu magazyn (tylko o statusie "lokalny") podczas synchronizacji trafiają zwroty niesprzedanego towaru (przesunięcia międzymagazynowe MM). Ponadto mogą tam trafiać wystawione na urządzeniu mobilnym rezerwacje odbiorcy (RO) oraz faktury pro-forma (FPF), na których domyślnie podpowiada się ten magazyn (w razie potrzeby można go zmienić na dowolny magazyn lokalny w Comarch ERP Optima na etapie wystawiania dokumentu). Pole może pozostać niewypełnione, aż do momentu ustalenia schematu numeracji dla przynajmniej jednego dokumentu związanego z magazynem domyślnym (RO, FPF, MM).

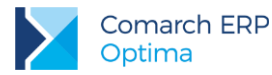

Lista zablokowanych magazynów – do listy blokad można dodać tylko magazyn o typie lokalny. Dodanie magazynu do listy spowoduje, że Operator danego urządzenia mobilnego nie będzie miał możliwości podglądu zasobów na tym magazynie oraz nie będzie mógł wystawiać dokumentów rezerwacji (RO) i Pro-Forma (FPF) na ten magazyn.

### 3.2 Synchronizacja danych

Urządzenie mobilne pobiera z bazy **Comarch ERP Optima** informacje o ustawieniach, towarach, cenniku, kontrahentach oraz stanach magazynowych na podstawie danych zdefiniowanych w konfiguracji określonego stanowiska. To, z którego stanowiska dane będą ściągane, zależy od zalogowanego do urządzenia Operatora. Operator może mieć przypisane tylko jedno takie stanowisko.

#### Ustawienia

Parametry synchronizowane są na podstawie zalogowanego do urządzenia Operatora. Podczas pierwszego logowania Operatora na urządzeniu mobilnym sprawdzane jest czy taki Operator istnieje we wskazanej bazie, czy ma przypisane stanowisko sprzedaży mobilnej oraz czy na jego karcie jest zaznaczony moduł *Handel* lub *Handel Plus.* Jeśli autoryzacja Operatora powiedzie się, wówczas nastąpi synchronizacja danych wg ustawień tego stanowiska. Kolejne synchronizacje można wykonywać w dowolnym momencie na urządzeniu mobilnym. Na tym etapie na urządzenie przesyłane są informacje o formach płatności i schematach numeracji. Po synchronizacji on-line (połączenie z serwerem) dalsza praca może odbywać się w trybie off-line (brak połączenia z serwerem).

Ponadto na urządzenie mobilne przesyłane są następujące ustawienia dostępne na karcie Operatora w Comarch ERP Optima:

- sprzedaż poniżej minimalnej marży,
- brak dostępu do cen zakupu,
- blokady zmiany cen na PA, FA, WZ, RO i FPF.

Umożliwienie sprzedaży poniżej minimalnej marży ma dodatkowe znaczenie w porównaniu z **Comarch ERP Optima**. Nawet w przypadku braku ustalenia w systemie ERP minimalnej marży towaru, na urządzeniu mobilnym domyślnie blokowana jest sprzedaż poniżej ceny zakupu (minimalna marża wynosi domyślnie 0%). To ustawienie jest niezależne od systemu ERP i tylko zaznaczenie odpowiedniego parametru na karcie Operatora (**Sprzedaż poniżej minimalnej marży**) spowoduje możliwość takiej sprzedaży.

Do wyliczenia marży brana jest pod uwagę ostatnia cena zakupu towaru, a w przypadku dokumentów FA, PA i WZ jego rzeczywisty koszt. To działanie jest niezależne od ustawienia parametru **Symulacja wartości zakupu (marży)** po stronie **Comarch ERP Optima**.

#### Towary

Do urządzenia przekazywane są dane o towarach takie jak: Kod, nazwa, kody EAN (kod domyślny oraz kody dodatkowe), jednostki miary (jednostka podstawowa oraz jednostki pomocnicze), stawka VAT, ceny, minimalna marża.

Dodatkowe kody EAN wykorzystywane są do wyszukiwania towarów podczas wystawiania dokumentów na urządzeniu mobilnym. Każdy kod EAN powiązany jest z przypisaną mu jednostką miary. Na pozycjach dokumentów wczytanych do systemu ERP widoczne są domyślne kody EAN pobrane z karty cennikowej danej pozycji.

O tym, które towary zostaną zsynchronizowane decyduje konfiguracja stanowiska mobilnego. Może to być albo cały cennik (*Grupa Główna*) albo towary z wybranej grupy towarowej.

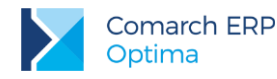

Ponadto na zakładce *Dodatkowe* na formularzu pozycji cennikowej w **Comarch ERP Optima** znajduje się parametr **Dostępny w Mobile**. Towar wysyłany jest na dane stanowisko sprzedaży mobilnej jeżeli spełnia dwa warunki:

- 1. Ma zaznaczony parametr Dostępny w Mobile;
- 2. Należy do grupy wybranej w konfiguracji danego stanowiska sprzedaży mobilnej (i/lub którejś z jej podgrup; menu *System/ Konfiguracja/ Firma/ Urządzenia mobilne/ Stanowiska*).

|                                                                                                    |                                                                                                    |                                        |                        |                                                   | 10.8    |   |
|----------------------------------------------------------------------------------------------------|----------------------------------------------------------------------------------------------------|----------------------------------------|------------------------|---------------------------------------------------|---------|---|
| <u>1</u> Ogólne <u>2</u> Dodatkowe <u>3</u> Jednostki i kody                                                                                                    | <u>4</u> Atrybuty <u>5</u> Zasoby <u>6</u> R                                                        | Rezerwacje                             | Zamówienia             | 8 Grupy 9 Zamienniki 1                            |         | _ |
| Opis, URL                                                                                                    |                                                                                                    |                                        |                        |                                                   | *       | V |
| RL:                                                                                                    |                                                                                                    |                                        |                        |                                                   | 0       |   |
| ipis:                                                                                                    |                                                                                                    |                                        |                        |                                                   | -       | > |
|                                                                                                    |                                                                                                    |                                        | Marrie 1               |                                                   |         |   |
| Parametry                                                                                                    |                                                                                                    | ×                                      | Koszt                  | Tun kacatu unkuniu                                | *       |   |
| Parametry<br>🛛 Kopiuj opis na fakturę                                                                                                    | 🔲 Pozwól na edycję nazwy r                                                                          | na fakturze                            | Koszt                  | Typ kosztu usługi:                                | *       |   |
| Parametry<br>] Kopiuj opis na fakturę<br>] Udostępniaj w cenniku zewnętrznym                                                                                                    | <ul> <li>Pozwól na edycję nazwy r</li> <li>Pozwól na edycję opisu na</li> </ul>                     | na fakturze<br>a fakturze              | Koszt                  | Typ kosztu usługi:<br>Procentowy  Kwotow          | ×<br>vy |   |
| Parametry<br>] Kopiuj opis na fakturę<br>] Udostępniaj w cenniku zewnętrznym<br>] Karta nieaktywna 🕡 Dostępny w Mobile                                                                                                    | Pozwól na edycję nazwy r<br>Pozwól na edycję opisu na<br>Waga w kg:                                 | na fakturze<br>a fakturze<br>0,0000 \$ | Koszt<br>Koszt usługi: | Typ kosztu usługi:<br>Procentowy  Kwotow<br>0,00% | ×<br>vy |   |
| Parametry<br>Constant Sector Sector Sec | <ul> <li>Pozwól na edycję nazwy r</li> <li>Pozwól na edycję opisu na</li> <li>Waga w kg:</li> </ul> | na fakturze<br>a fakturze<br>0,0000 ¢  | Koszt<br>Koszt usługi: | Typ kosztu usługi:<br>Procentowy  Kwotow<br>0,00% | ×<br>vy |   |

Na nowo dodanych pozycjach cennikowych parametr **Dostępny w Mobile** jest domyślnie zaznaczony. Ponadto w bazach skonwertowanych z wcześniejszych wersji **Comarch ERP Optima** parametr jest domyślnie zaznaczony na wszystkich pozycjach cennikowych.

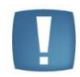

Uwaga: Import cennika z plików (\*.xml, \*.xls, eksport z Comarch ERP Klasyka) nie powoduje zaznaczenia parametru Dostępny w Mobile na nowych (dodanych w trakcie importu) kartach cennikowych.

Z poziomu listy *Cennika* i listy *Zasobów* dostępna jest operacja seryjna: **Zmiana parametrów Comarch ERP Mobile**. Dzięki tej operacji możliwe jest seryjne zaznaczenie lub odznaczenie parametru **Dostępny w Mobile** na zaznaczonych pozycjach listy.

| Parametry Comarch ERP Mobile     | - X    |
|----------------------------------|--------|
| Udostępniaj w Comarch ERP Mobile | ¥<br>* |

Na urządzenie mobilne wysyłane są wszystkie ceny danego towaru. Cena domyślna na urządzeniu jest wyróżniona zielonym "ptaszkiem" i to ona przenoszona jest na transakcje.

Przesyłana jest również granica ceny w postaci minimalnej marży (jeżeli została ustalona). Na urządzeniu nie ma natomiast możliwości blokowania sprzedaży powyżej maksymalnego rabatu.

Dodatkowo na platformę android możliwe jest przesłanie zdjęć towaru lub filmów w formacie gif. Jeżeli do towaru mamy przypisanych kilka zdjęć, to po synchronizacji na urządzeniu mobilnym jako domyślne pokaże się zdjęcie,

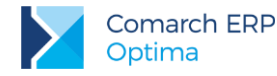

dla którego wartość atrybutu (czyli de facto nazwa pliku) po stronie **Comarch ERP Optima** jest alfabetycznie pierwsza (karta towaru, lista przypisanych atrybutów binarnych - sortowanie po kolumnie *Wartość*). Istnieje możliwość podglądu pozostałych zdjęć/filmów.

Pozycje cennikowe z zaznaczonym parametrem Karta nieaktywna nie są synchronizowane.

#### Ceny

Na urządzenie wysyłane są tylko te ceny, które zostały dodane do stanowiska sprzedaży mobilnej w konfiguracji Comarch ERP Optima. Wymagane jest wybranie przynajmniej jednej ceny sprzedaży, a cena zakupu może nie być wysyłana na urządzenie.

Ceny wysłanej na urządzenie mobilne nie można oznaczyć jako nieaktywna w systemie ERP.

W przypadku nie wysłania na urządzenie mobilne ceny zakupu, Użytkownik Comarch Mobile Sprzedaż nie będzie miał dostępu do danych związanych z marżą uzyskaną ze sprzedaży.

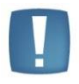

Uwaga: Jeżeli na urządzenie nie zostanie wysłana cena, która jest ceną domyślną wybraną na towarze(-ach) wysłanym na urządzenie, to jako cena domyślna dla tego towaru ustawi się pierwsza cena (wg ID w bazie mobilnej) wysłana na urządzenie mobilne.

#### Kontrahenci

Na urządzenie przekazywane są dane kontrahentów takie jak: kod kontrahenta, nazwa, adres, forma płatności, termin płatności. O tym, którzy kontrahenci zostaną zsynchronizowani decyduje konfiguracja stanowiska mobilnego. Może to być cała lista kontrahentów (puste pole **Grupa kontrahentów**) lub kontrahenci należący do wskazanej grupy.

Ponadto możliwe jest wysyłanie kontrahentów na urządzenie mobilne wg opiekuna. Funkcjonalność ta jest dostępna po zaznaczeniu parametru **Eksport wg opiekuna** w konfiguracji stanowiska sprzedaży mobilnej w **Comarch ERP Optima**. Aby dany kontrahent został wysłany, opiekunem (ustawionym na karcie tego kontrahenta w **Comarch ERP Optima**) musi być Operator przypisany do danego stanowiska sprzedaży mobilnej. Ponadto, jeżeli do stanowiska sprzedaży mobilnej przypisana jest konkretna grupa kontrahentów, dany kontrahent musi do niej należeć.

W przypadku wysyłania całej listy kontrahentów istotne jest to, że na urządzenie wysyłana jest informacja, do jakiej grupy należy kontrahent (przydatne podczas filtrowania listy).

Na urządzenie wysyłane są również rabaty ustalone dla kontrahentów w **Comarch ERP Optima**. Rabaty działają na urządzeniu tak samo jak w systemie ERP.

Na urządzenie przekazywany jest parametr Blokada wystawiania dok. rozchodowych. Jego działanie na urządzeniu w porównaniu do Comarch ERP Optima różni się tylko w przypadku dokumentów Pro-Forma (FPF). Jeżeli jest zaznaczony, to w systemie ERP nie można wystawić takich dokumentów, natomiast na urządzeniu jest taka możliwość.

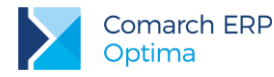

Na urządzenie są wysyłane dane związane z kontrolą limitu kredytu i limitu przeterminowanych płatności, które uzupełnione są na formularzu kontrahenta w **Comarch ERP Optima**, na zakładce *Handlowe*.

| • | • Formula       | rz kontrahenta - zostanie o          | lodany             |                            | -          |   | x  |
|---|-----------------|--------------------------------------|--------------------|----------------------------|------------|---|----|
|   | <u>1</u> Ogólne | <u>2</u> Płatności <u>3</u> Handlowe | <u>4</u> Dodatkowe | e <u>5</u> Atrybuty        |            | _ |    |
|   | Statusy         |                                      | *                  | Warunki handlowe           | *          | V | 2  |
|   | 💿 Podmiot       | t gospodarczy 💿 Osoba fizy           | czna               | 🔽 Limit kredytu            | 100,00 🌲   |   |    |
|   | Status:         | Krajowy                              | •                  | Limit wykorzystany         | 0,00 🌲     |   | κ. |
|   |                 |                                      |                    | 🔽 Limit przetermin. płatn. | 1 000,00 🗘 |   |    |

Blokada lub ostrzeżenie podczas wystawiania dokumentów w **Comarch Mobile Sprzedaż** zależy od ustawienia parametru na karcie Operatora w systemie ERP (menu *System/ Konfiguracja/ Program/ Użytkowe/ Operatorzy* zakładka *Parametry*). Ponieważ kontrola na urządzeniu mobilnym dotyczy tylko zapisu na trwałe (zatwierdzenia) wysyłana jest wartość parametru **Kontrola płatności – Zapis na trwałe**.

| Kontrola płatnośc | i         |        |
|-------------------|-----------|--------|
| Zapis na trwałe:  | 🖲 blokada |        |
| Zapis do bufora:  | i blokada | 🔊 brak |

Kontrola płatności standardowo dotyczy dokumentów sprzedażowych, czyli faktur sprzedaży (FA) i paragonów (PA). Jeżeli ma ona dotyczyć również wydań zewnętrznych (WZ), rezerwacji odbiorcy (RO) i dokumentów Pro-Forma (FPP), to należy zaznaczyć na karcie Operatora w Comarch ERP Optima (menu System/ Konfiguracja/ Program/ Użytkowe/ Operatorzy zakładka Parametry) parametr Kontrola płatności na dokumentach WZ, RO, FPF.

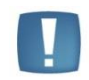

Uwaga: Aby wartości limitów oraz wykorzystanych kwot w **Comarch Mobile Sprzedaż** i systemie ERP były aktualne niezbędne jest częste wykonywanie synchronizacji na urządzeniu mobilnym oraz wczytywanie wystawionych na urządzeniu dokumentów do **Comarch ERP Optima**.

|  | -  |  |
|--|----|--|
|  |    |  |
|  |    |  |
|  |    |  |
|  |    |  |
|  | а. |  |
|  |    |  |

Uwaga: Kontrola płatności w **Comarch Mobile Sprzedaż** dotyczy tylko **zapisu na trwałe** czyli **zatwierdzenia** dokumentu na urządzeniu.

#### Zasoby

Na urządzeniu mobilnym stany magazynowe dla poszczególnych pozycji cennika pokazywane są dla magazynów lokalnych (zasoby w **Comarch ERP Optima**) oraz dla Magazynu Mobilnego powiązanego ze stanowiskiem sprzedaży (zasoby wysłane na urządzenie mobilne). Nie są dostępne w żaden sposób (podgląd stanu, wystawianie dokumentów) zasoby magazynów lokalnych zablokowanych w konfiguracji stanowiska sprzedaży mobilnej (menu *System/ Konfiguracja/ Firma/ Urządzenia mobilne/ Stanowiska* zakładka *Magazyny*).

Aby utworzyć zasób na urządzeniu mobilnym należy przesunąć towary dokumentem MM na Magazyn Mobilny powiązany z danym stanowiskiem i wykonać synchronizację na urządzeniu mobilnym. Raz przesłany na urządzenie dokument MM nie może być wysłany ponownie.

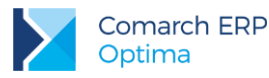

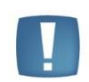

Uwaga: Aby zasoby na urządzeniu były dostępne do sprzedaży dokument przesunięcia MM musi zostać zatwierdzony na urządzeniu mobilnym. Nie dotyczy to przesunięć wystawionych na Magazyn Mobilny w Comarch ERP Optima przed pierwszą synchronizacją z urządzeniem – wtedy zasoby są dostępne od razu.

Zwrot zasobów jest realizowany **na urządzeniu mobilnym** poprzez wystawienie odpowiedniego dokumentu i trafia do Magazynu domyślnego (określonego w konfiguracji stanowiska).

Wysyłanie zasobów na urządzenie mobilne nie zawsze jest konieczne. Stany magazynowe poszczególnych pozycji cennika w **Comarch ERP Optima** są widoczne zawsze, co umożliwia skuteczne wystawianie dokumentów rezerwacji i faktur Pro-Forma (RO i FPF). Należy pamiętać, że aby stany były jak najbardziej aktualne należy często wykonywać synchronizację na urządzeniu mobilnym.

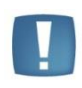

Uwaga: Nie zaleca się korygowania po stronie **Comarch ERP Optima** dokumentów MM wystawionych na Magazyn Mobilny **w żadnym wypadku.** Nawet jeżeli korekta zostanie wykonana przed wysłaniem dokumentu MM na urządzenie, to zasoby i tak zostaną przesłane, a korekta będzie istniała tylko po stronie systemu ERP. Prowadzi to do niemożliwej do skorygowania z poziomu Użytkownika niezgodności zasobów pomiędzy urządzeniem mobilnym a systemem ERP.

#### Atrybuty Towaru

Na formularzu atrybutu dostępne są dwa parametry, które pojawiają się tylko wtedy, gdy skonfigurowane jest przynajmniej jedno stanowisko sprzedaży mobilnej: udostępniaj w Mobile oraz pozwalaj na edycję.

| 🐕 Atrybut       | towaru [ATRYB_TWR1] - zos | tanie zmieniony –                                                      | = x |
|-----------------|---------------------------|------------------------------------------------------------------------|-----|
| <u>1</u> Ogólne |                           |                                                                        |     |
| Kod:            | ATRYB_TWR1                |                                                                        |     |
| Format:         | tekst -                   | Język: polski -                                                        |     |
|                 | zależny od kontrahenta    | 🗌 przenoś do Analiz BI<br>🔽 udostępniaj w Mobile) 🔽 pozwalaj na edycję | ×   |
| Opis elem       | entu                      |                                                                        |     |
|                 | dokleić do opisu elementu |                                                                        |     |
| Pozycje d       | okumentu                  |                                                                        |     |
|                 | 🔽 przenosić na transakcje | 🔲 drukować na dokumentach                                              |     |
| Pozycje, z      | zasoby                    |                                                                        |     |
|                 | przenosić na dostawy      | 🔲 obowiązkowy                                                          |     |

Zaznaczenie parametru **udostępniaj w Mobile** spowoduje, że atrybut zostanie wysłany na urządzenie mobilne i będzie widoczny na karcie towaru (pod warunkiem, że jest przypisany do danego towaru po stronie systemu ERP). Zaznaczenie parametru **pozwalaj na edycję** spowoduje jego wysłanie bezwarunkowo (może nie mieć przypisanej wartości). Dzięki temu można będzie użyć tego atrybutu podczas wystawiania dokumentów z dowolnym towarem.

Atrybutu nie można dodawać ręcznie do pozycji dokumentu do momentu zaznaczenia parametru **pozwalaj na** edycję. Ponadto zaznaczenie parametru spowoduje, że będzie można zmieniać wartość atrybutu dodanego do

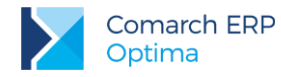

pozycji automatycznie (jeśli zaznaczony jest parametr **przenosić na transakcje**). Należy pamiętać, że atrybut dodany ręcznie na pozycję dokumentu wymaga ręcznego uzupełnienia jego wartości.

Zaznaczony parametr **przenosić na transakcje** powoduje, że atrybut jest automatycznie dodawany do pozycji dokumentu (niezależnie od parametru **pozwalaj na edycję**). Wartość parametru (zaznaczenie lub nie) pobierana jest z atrybutu przypisanego do karty towaru (nie z ogólnej definicji atrybutu w menu *Ogólne/ Atrybuty*).

Na urządzeniu mobilnym można dodać maksymalnie pięć atrybutów towaru do pozycji wystawianego dokumentu.

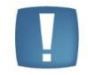

Uwaga: Parametr pozwalaj na edycję nie umożliwia edycji wartości parametru na karcie towarowej na urządzeniu. Karty cennikowe na urządzeniu są nieedytowalne.

Wysyłane są wszystkie formaty atrybutów (w tym typu lista, ze wszystkimi jej wartościami) za wyjątkiem atrybutów binarnych (nie dotyczy to zdjęć i filmów w formacie gif, które są wysyłane). Nie są też wysyłane atrybuty zależne od kontrahenta.

Atrybuty towaru dodane na pozycjach dokumentów wystawionych na urządzeniu mobilnym są przesyłane wraz z tymi dokumentami do systemu ERP.

#### Atrybuty Kontrahenta

Atrybuty kontrahenta wysyłane są na urządzenie mobilne na takich samych zasadach jak atrybuty towarów.

Na karcie atrybutu kontrahenta dostępne są dwa parametry udostępniaj w Mobile oraz pozwalaj na edycję:

| 🐕 Atrybut       | kontrahenta [ATRYB_KNT1] - zostanie zmieniony –     | ΞX |
|-----------------|-----------------------------------------------------|----|
| <u>1</u> Ogólne |                                                     |    |
| Kod:            | ATRYB_KNT1                                          |    |
| Format:         | tekst 👻                                             |    |
|                 | 🗆 dokleić do opisu dokumentu 🔲 przenoś do Analiz BI | ×  |
|                 | 🕼 przenosić na transakcje)                          | -  |
|                 | 🔲 kopiować przy księgowaniu do rejestru VAT         |    |
|                 |                                                     |    |
|                 |                                                     |    |
|                 |                                                     |    |
|                 |                                                     |    |
|                 |                                                     |    |
|                 |                                                     |    |
|                 |                                                     |    |

Zaznaczenie parametru **udostępniaj w Mobile** spowoduje, że atrybut zostanie wysłany na urządzenie mobilne i będzie widoczny na karcie kontrahenta (pod warunkiem, że jest przypisany do danego kontrahenta po stronie systemu ERP). Zaznaczenie parametru **pozwalaj na edycję** spowoduje jego wysłanie bezwarunkowo (może nie mieć przypisanej wartości). Dzięki temu można będzie użyć tego atrybutu podczas wystawiania dokumentów na dowolnego kontrahenta oraz podczas dodawania nowego kontrahenta po stronie urządzenia mobilnego.

Comarch ERP Optima – Współpraca z Comarch Mobile Sprzedaż Wersja: 2017.5.1

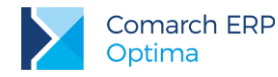

Atrybutu nie można dodawać ręcznie do nagłówka dokumentu do momentu zaznaczenia parametru **pozwalaj na edycję**. Ponadto zaznaczenie parametru spowoduje, że będzie można zmieniać wartość atrybutu dodanego do nagłówka automatycznie (jeśli zaznaczony jest parametr **przenosić na transakcje**). Należy pamiętać, że parametr dodany ręcznie do nagłówka dokumentu wymaga ręcznego uzupełnienia jego wartości.

Zaznaczony parametr **przenosić na transakcje** powoduje, że atrybut jest automatycznie dodawany do nagłówka dokumentu (niezależnie od parametru **pozwalaj na edycję**). Wartość parametru (zaznaczenie lub nie) pobierana jest z atrybutu przypisanego do karty kontrahenta (nie z ogólnej definicji atrybutu w menu *Ogólne/ Atrybuty*). Podczas wystawiania dokumentu dla nowo utworzonego na urządzeniu mobilnym kontrahenta możliwe jest tylko ręczne dodanie atrybutów kontrahenta do nagłówka.

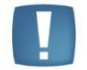

Uwaga: Parametr **pozwalaj na edycję** nie umożliwia edycji wartości parametru na karcie kontrahenta na urządzeniu. Karty kontrahentów na urządzeniu są nieedytowalne.

Wysyłane są wszystkie formaty atrybutów (w tym typu lista, ze wszystkimi jej wartościami).

Atrybuty kontrahenta dodane do nagłówków dokumentów wystawionych na urządzeniu mobilnym są przesyłane wraz z tymi dokumentami do systemu ERP.

#### Atrybuty Dokumentu

Na urządzenie wysyłane są atrybuty dokumentu, na których formularzu zaznaczono parametr udostępniaj w Mobile. Zaznaczenie tego parametru jest jednoznaczne z pozwoleniem na edycję, ponieważ na urządzenie nie trafia żadna wartość tego typu atrybutu. Atrybuty dokumentu można dodawać do nagłówka dokumentu tylko ręcznie.

Atrybuty dokumentu dodane do nagłówków dokumentów wystawionych na urządzeniu mobilnym są przesyłane wraz z tymi dokumentami do systemu ERP.

### 3.3 Dokumenty wystawiane na urządzeniu mobilnym

W aplikacji Comarch Mobile Sprzedaż współpracującej z systemem Comarch ERP Optima możliwe jest wystawianie następujących dokumentów:

- Rezerwacja odbiorcy (RO). Dokument może być wystawiony na dowolny magazyn lokalny w Comarch ERP Optima (domyślnie podpowiada się Magazyn domyślny ze stanowiska sprzedaży mobilnej).
- Dokument Pro-Forma (FPF). Dokument może być wystawiony na dowolny magazyn lokalny w Comarch ERP Optima (domyślnie podpowiada się Magazyn domyślny ze stanowiska sprzedaży mobilnej).
- Faktura sprzedaży (FA). Dokument może być wystawiony tylko na Magazyn Mobilny powiązany z konkretnym stanowiskiem (pod warunkiem istnienia odpowiedniej, dostępnej ilości zasobów). Faktury mogą być rozliczone lub nie (ogólna kwestia dotycząca rozliczenia dokumentów została przedstawiona w dalszej części punktu 3.3).
- Paragon (PA). Dokument może być wystawiony tylko na Magazyn Mobilny powiązany z konkretnym stanowiskiem (pod warunkiem istnienia odpowiedniej, dostępnej ilości zasobów).
- Wydanie zewnętrzne (WZ). Dokument może być wystawiony tylko na Magazyn Mobilny powiązany z konkretnym stanowiskiem (pod warunkiem istnienia odpowiedniej, dostępnej ilości zasobów).
- Zwrotny dokument przesunięcia międzymagazynowego (MM). Aby zwrócić zasoby wysłane dokumentem MM na urządzenie mobilne należy wykonać zwrot na urządzeniu mobilnym. Podczas synchronizacji utworzony w wyniku tej operacji dokument wykona przesunięcie zasobów z Magazynu Mobilnego na Magazyn domyślny określony w konfiguracji stanowiska.

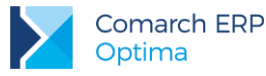

Uwaga: Zwrotne dokumenty MM z magazynu mobilnego na magazyn domyślny wystawione po stronie **Comarch ERP Optima** nie trafiają do urządzenia mobilnego! Istnieje możliwość opcjonalnego zablokowanie wystawiania dokumentów MM na magazynie mobilnym. Blokada następuje po zaznaczeniu parametru *Blokada wystawiania dok. MM z magazynu mobilnego* na karcie Operatora, zakładka *Parametry cd* (menu *System/ Konfiguracja/ Program/ Użytkowe/ Operatorzy*).

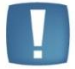

Mobilna sprzedaż

🔲 Blokada wystawiania dok. MM z magazynu mobilnego

Blokada nie dotyczy dokumentów MM tworzonych z poziomu korekt wystawionych do dokumentów wczytanych z **Comarch ERP Mobile**.

Dokumenty RO, FPF, FA, PA oraz WZ wystawione na urządzeniu mobilnym mogą mieć wskazanego innego odbiorcę oraz innego płatnika (dotyczy FA i PA). Dane te są później wczytywane do systemu ERP.

Ponadto na urządzeniu mobilnym można wystawiać dokumenty KP/KW.

Możliwe jest również rozliczanie **nierozliczonych płatności.** Do urządzenia mobilnego przesyłane są informacje o nierozliczonych dokumentach dla wybranej w konfiguracji stanowiska grupy kontrahentów. Mogą to być zarówno należności jak i zobowiązania. Płatność może być rozliczona po stronie urządzenia mobilnego (utworzony zostaje dokument KP lub KW), a po kolejnej synchronizacji po stronie **Comarch ERP Optima** dokument, który ją wygenerował zostanie rozliczony.

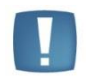

Uwaga: Istnieje kilka zasad dotyczących wystawiania dokumentów na urządzeniu mobilnym, które decydują o poprawnej współpracy pomiędzy obydwoma aplikacjami. Zasady te opisane są w dalszej części instrukcji.

Istotną sprawą podczas pracy na urządzeniu mobilnym jest rozliczanie dokumentów. Należy zdecydować czy dokumenty mają być rozliczone po stronie urządzenia mobilnego czy po stronie **Comarch ERP Optima**. Nie powinno rozliczać się dokumentów po obu stronach. Może to spowodować wystąpienie błędów podczas wczytywania dokumentów do **Comarch ERP Optima**! Dokumenty mające odroczoną płatność można wczytać do **Comarch ERP Optima** jako nierozliczone i rozliczyć na tej samej zasadzie co inne dokumenty w programie.

Dokumenty gotówkowe lub z inną formą płatności, które rozliczyliśmy na urządzeniu mobilnym najlepiej wczytać dopiero po wykonaniu na urządzeniu mobilnym rozliczenia kasy. Jeżeli nie wykonamy rozliczenia kasy dokumenty trafią do programu jako nierozliczone i należy bezwzględnie pamiętać, żeby ich nie rozliczyć po stronie **Comarch ERP Optima** (w przyszłości spowoduje to błędy podczas synchronizacji). Przykładem takiej sytuacji jest scenariusz:

- 1. Wystawiamy dokument na urządzeniu mobilnym i rozliczamy go
- 2. Nie rozliczamy kasy
- 3. Wczytujemy dokument do Comarch ERP Optima wczytuje się on jako nierozliczony
- 4. Ktoś rozlicza dokument w Comarch ERP Optima
- 5. Wykonujemy po jakimś czasie rozliczenie kasy na urządzeniu mobilnym
- 6. Ponownie wczytujemy dokumenty do Comarch ERP Optima
- 7. Otrzymujemy błąd podczas synchronizacji, ponieważ program chce wczytać rozliczenie dokumentu, które już istnieje w programie!

Aby poradzić sobie z tym problemem należy skasować rozliczenie powiązane z danym dokumentem.

Ponadto należy pamiętać, że zalecaną ścieżką wystawiania i rozliczania dokumentów w urządzeniu mobilnym jest:

1. Wystawienie dokumentu

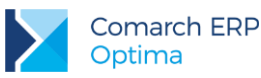

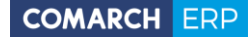

- Rozliczenie dokumentu (dotyczy również dokumentów gotówkowych nie są one rozliczane automatycznie, dopóki nie ustawimy odpowiedniego parametru po stronie Comarch Mobile Sprzedaż – Automatyczna zapłata)
- 3. Rozliczenie kasy na urządzeniu mobilnym (uwzględnia ono wszystkie dokumenty rozliczone)
- 4. Wykonanie synchronizacji na urządzeniu mobilnym
- 5. Wczytanie dokumentów do systemu Comarch ERP Optima

Uwaga: Przed wczytaniem rozliczeń do **Comarch ERP Optima** należy rozliczyć kasę na urządzeniu mobilnym i wykonać na nim synchronizację.

Uwaga: Dokumenty nierozliczone na urządzeniu mobilnym do programu trafiają również, jako nierozliczone. W razie potrzeby można je rozliczyć w dowolnym momencie w Comarch ERP Optima, ale w takim wypadku należy pozostawić je, jako nierozliczone na urządzeniu mobilnym. Przy kolejnych synchronizacjach zostaną rozliczone automatycznie.

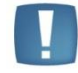

Uwaga: Do **Comarch ERP Optima** wysyłane są tylko dokumenty zapisane na stałe (zatwierdzone na urządzeniu mobilnym).

### 3.4 Wczytywanie dokumentów do Comarch ERP Optima

Wczytywanie dokumentów wystawionych w **Comarch Mobile Sprzedaż** odbywanie się za pomocą znanej Użytkownikom **Comarch ERP Optima Detal** ikony widocznej w grupie Narzędzia w górnym menu programu.

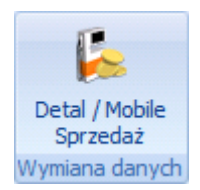

Po kliknięciu w powyższą ikonę otwiera się okno synchronizacji.

| 🔖 Synchronizacja Detal / Mobile Sprzedaż |                   |   |          | - | x |
|------------------------------------------|-------------------|---|----------|---|---|
| 🗆 Detal                                  | ☑ Mobile Sprzedaż |   | <b>f</b> |   | / |
| Stanowisko:                              | MOBILE            | 1 |          |   | ~ |

Na oknie możemy określić, czy chcemy dokonać synchronizacji tylko stanowisk **Comarch Mobile Sprzedaż** oraz wybrać konkretne stanowisko z rozwijanej listy. Możliwa jest synchronizacja wszystkich stanowisk **Comarch Mobile Sprzedaż** oraz w ogóle wszystkich stanowisk skonfigurowanych w programie (**Comarch ERP Optima Detal + Comarch Mobile Sprzedaż**).

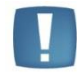

Uwaga: Aby możliwe było wczytanie dokumentów do **Comarch ERP Optima** niezbędne jest zatwierdzenie dokumentów na urządzeniu mobilnym oraz wykonanie na nim synchronizacji. Dodatkowo w przypadku dokumentów KP/KW i płatności do dokumentów handlowych należy rozliczyć stan kasy po stronie urządzenia mobilnego.

Comarch ERP Optima – Współpraca z Comarch Mobile Sprzedaż Wersja: 2017.5.1

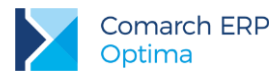

Wczytywane są następujące dokumenty:

- Rezerwacje Odbiorcy (RO) trafiają one na wybrany podczas wystawiania dokumentu magazyn, zawsze do bufora.
- Dokumenty Pro-Forma (FPF) trafiają one na wybrany podczas wystawiania dokumentu magazyn, zawsze jako zapisane na trwałe.
- Faktury Sprzedaży (FA) trafiają one na Magazyn mobilny, zawsze jako zapisane na trwałe. Jeżeli faktura została rozliczona po stronie urządzenia mobilnego zostaną zaczytane dokumenty rozliczające KP powiązane z daną fakturą lub fakturami.
- Paragony (PA) trafiają one na Magazyn mobilny, zawsze jako zapisane na trwałe. Mogą być przekształcone do faktury.
- Wydania zewnętrzne (WZ) trafiają one na Magazyn mobilny, zawsze jako zapisane na trwałe. Mogą być przekształcone do faktury lub paragonu. W przypadku przekształcenia do paragonu VAT na dokumencie WZ musi być liczony "od brutto".
- Zwrotne przesunięcia międzymagazynowe (MM) magazynem docelowym jest Magazyn domyślny powiązany ze stanowiskiem sprzedaży mobilnej.

Uwaga: Zwrotne dokumenty MM z magazynu mobilnego na magazyn domyślny wystawione po stronie **Comarch ERP Optima** nie trafiają do urządzenia mobilnego! Istnieje możliwość opcjonalnego zablokowanie wystawiania dokumentów MM na magazynie mobilnym. Blokada następuje po zaznaczeniu parametru *Blokada wystawiania dok. MM z magazynu mobilnego* na karcie Operatora, zakładka *Parametry cd* (menu *System/ Konfiguracja/ Program/ Użytkowe/ Operatorzy*).

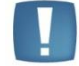

Mobilna sprzedaż

Blokada wystawiania dok. MM z magazynu mobilnego

Blokada nie dotyczy dokumentów MM tworzonych z poziomu korekt wystawionych do dokumentów wczytanych z **Comarch ERP Mobile**.

 Dokumenty KP/KW – wystawione na urządzeniu mobilnym, trafiają do Comarch ERP Optima do rejestru powiązanego ze stanowiskiem sprzedaży mobilnej.

Jako pierwsze do systemu **Comarch ERP Optima** wczytywane są dokumenty RO i FPF (nie tworzą płatności, nie mają wpływu na stan magazynowy). Dzięki temu zawsze trafią one do systemu, nawet w przypadku problemów ze stanem magazynowym lub raportami kasowymi/bankowymi.

Pozycje dokumentów wystawionych w **Comarch Mobile Sprzedaż** są wczytywane do **Comarch ERP Optima** w takiej samej jednostce miary, jaka została użyta na urządzeniu mobilnym.

Ponadto do systemu wczytywane są rozliczenia dokumentów. W przypadku braku możliwości wczytania rozliczenia (np. rozliczenie zostało wykonane po stronie **Comarch ERP Optima**) jest ono pomijane, a kolejne rozliczenia są wczytywane do systemu. Komunikat o braku możliwości rozliczenia będzie pojawiał się aż do skutku (np. umożliwienia rozliczenia poprzez jego usunięcie w **Comarch ERP Optima**).

Uwaga: Płatność do dokumentu handlowego realizowana jest w kilku etapach.

1. Podczas pierwszej synchronizacji po stronie **Comarch ERP Optima** dokument zostaje tylko wczytany.

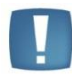

- Następnie synchronizacja na urządzeniu powoduje potwierdzenie wczytania dokumentu do Comarch ERP Optima i wysłanie rozliczenia.
- 3. Kolejna synchronizacja po stronie Comarch ERP Optima spowoduje rozliczenie dokumentu.

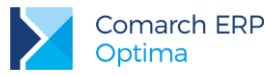

- Uwaga: Z urządzenia mobilnego do Comarch ERP Optima nie są wysyłane:
- informacje o samochodach (z sekcji Słowniki),
- informacje o rodzajach przejazdów (z sekcji Słowniki),
- sekcja Przejazdy,
- sekcja Wizyty.

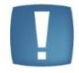

Uwaga: Podczas wczytywania danych do **Comarch ERP Optima** sprawdzana jest obecność licencji na moduł *Handel* lub *Handel Plus*.

### 3.5 Anulowanie dokumentów Comarch ERP Optima

Nie jest możliwe anulowanie dokumentów wystawionych na urządzeniu mobilnym.

### 3.6 Korekty do dokumentów w Comarch ERP Optima

Do dokumentów wystawionych na urządzeniu mobilnym i wczytanych do sytemu ERP można wystawiać korekty.

Ponieważ korekta takiego dokumentu powoduje powstanie niezgodności stanu zasobów na magazynie mobilnym (zasób "wraca" na magazyn mobilny, ale nie jest ponownie wysyłany na urządzenie mobilne) umożliwiono przekształcenie takiej korekty do dokumentu przesunięcia międzymagazynowego (MM). Dokument MM spowoduje przesunięcie zasobów z magazynu mobilnego na magazyn domyślny i w efekcie wyrównanie ilości zasobów pomiędzy magazynem mobilnym w systemie ERP a urządzeniem mobilnym.

Możliwe jest anulowanie dokumentów korygujących (pod warunkiem, że nie zostały przekształcone do dokumentu MM).

### 3.7 Wczytywanie nowych kontrahentów do Comarch ERP Optima

**Comarch Mobile Sprzedaż** umożliwia dodawanie nowych kontrahentów. Dzięki niej użytkownik aplikacji mobilnej może na bieżąco dodawać nowych odbiorców i od razu wystawiać dokumenty na ich konto. Informacje, które są wczytywane z **Comarch Mobile Sprzedaż** to:

- Dane słownikowe
- Warunki handlowe
- Forma płatności
- Termin płatności (w przypadku płatności odroczonej maksymalna wartość przekazywana do systemu ERP to 999 dni, nawet w przypadku ustalenia większej wartości na urządzeniu mobilnym).
- Cena początkowa

Przy wyborze dla kontrahenta formy płatności typu gotówka, termin płatności zostanie pobrany z konfiguracji tejże formy płatności w programie Comarch ERP Optima, a nie z aplikacji mobilnej.

Nowi kontrahenci są wczytywani ze statusem Podmiot gospodarczy i zaznaczonym parametrem Podatnik VAT czynny.

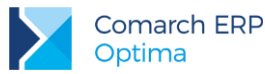

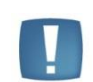

Uwaga: Jeżeli użytkownik aplikacji mobilnej wystawił dokument dla nowo dodanego kontrahenta, to ten dokument zostanie wczytany dopiero po drugiej z kolei synchronizacji z poziomu Comarch Mobile Sprzedaż. Pierwsza synchronizacja dodaje nowego kontrahenta do Programu Comarch ERP Optima. Druga synchronizacja przygotowuje dokumenty dla tego kontrahenta do wczytania w Comarch ERP Optima.

# 3.8 Aktualizacja danych kontrahenta zmienionych na urządzeniu mobilnym

W celu umożliwienia edycji danych kontrahenta na urządzeniu mobilnym należy zaznaczyć parametr Edycja kontrahenta w konfiguracji stanowiska sprzedaży mobilnej (menu System/ Konfiguracja - Firma/Urządzenia Mobilne/Stanowiska). Po zaznaczeniu parametru i wykonaniu synchronizacji na urządzeniu mobilnym możliwa będzie edycja wszystkich pól z danymi kontrahenta. Zmiana danych kontrahenta spowoduje ich aktualizację w systemie ERP.

Aby zablokować możliwości edycji poszczególnych pól lub zmienić ustawienia pól wymaganych należy skontaktować się z autoryzowanych Partnerem Comarch.

Zmodyfikowane w **Comarch Mobile Sprzedaż** dane kontrahenta trafiają do systemu ERP po synchronizacji na urządzeniu mobilnym. Podczas pierwszej synchronizacji dane są wysyłane (ikona kontrahenta na urządzeniu ma kolor niebieski), a podczas kolejnej synchronizacji dane są potwierdzane przez system ERP (ikona kontrahenta ma kolor zielony).

W przypadku niektórych informacji wysyłanych z urządzenia, nie ma możliwości obsłużenia ich po stronie **Comarch ERP Optima**. Przykładem może być oznaczenie na urządzeniu osoby kontaktowej danego kontrahenta jako archiwalna. Nie jest to odpowiednik usunięcia przedstawiciela kontrahenta po stronie systemu ERP. Jeżeli chcemy, aby na urządzeniu nie pojawiała się dana osoba kontaktowa, to należy ją usunąć w systemie ERP.

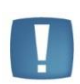

Uwaga: W przypadku korzystania z opisanej funkcjonalności należy pamiętać, że na urządzeniu powinny być edytowane tylko pola, które posiadają swoje odpowiedniki w **Comarch ERP Optima**. W przypadku uzupełnienia wartości pola, którego odpowiednika nie ma w systemie ERP będzie ono wyczyszczone podczas potwierdzenia zmian.

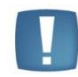

Uwaga: Wszelkie modyfikacje związane z opisaną funkcjonalnością powinny być wykonywane przez autoryzowanego Partnera.

### 3.9 Terminarz

Współpraca modułu *CRM* lub *CRM Plus* z Terminarzem na urządzeniu mobilnym odbywa się na zasadzie obustronnej wymiany danych. Synchronizację wykonuje się tylko po stronie urządzenia (dane trafiają do systemu ERP automatycznie).

#### Moduł CRM/CRM Plus

W module *CRM/CRM Plus* można tworzyć kontakty/zadania, które po synchronizacji na urządzeniu mobilnym trafiają do Terminarza ze statusem *do wykonania*. Na urządzenie wysyłane są tylko zadania/kontakty będące w realizacji (kolor zielony na liście kontaktów i zadań).

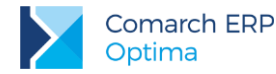

Poniższa tabela prezentuje zależność pomiędzy rodzajami zadań:

| Comarch ERP Optima | Comarch Mobile Sprzedaż |
|--------------------|-------------------------|
| Kontakt            | Kontakt                 |
| Zadanie            | Spotkanie               |

Wykonane (zatwierdzone) po stronie urządzenia kontakty/zadania są oznaczone, jako *zrealizowane* w systemie **Comarch ERP Optima**. Kontakty/zadania mogą również zostać odrzucone po stronie urządzenia mobilnego i taki też status (anulowane) otrzymają w module CRM po wykonaniu synchronizacji.

Ponadto kontakty/zadania wysłane na urządzenie mobilne, a następnie zrealizowane po stronie systemu ERP podczas kolejnej synchronizacji zostaną oznaczone, jako wykonane w Terminarzu na urządzeniu mobilnym (podobnie anulowane/ odrzucone).

Kontakt/zadanie utworzone na kontrahenta, który nie został wcześniej wysłany na urządzenie mobilne (nie należy do grupy kontrahentów przypisanej do stanowiska sprzedaży mobilnej) zostanie wysłany(e) na urządzenie i dane kontrahenta będą na nim (kontakcie/spotkaniu) widoczne. Tym nie mniej taki kontrahent nie będzie dostępny na liście kontrahentów po stronie urządzenia mobilnego.

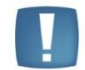

Uwaga: na urządzenie mobilne nie są wysyłane zadania cykliczne utworzone w Comarch ERP Optima.

#### Terminarz na urządzeniu mobilnym

Kontakty tworzone na urządzeniu mogą mieć status tylko *wykonany (zatwierdzony)*. Do modułu *CRM* trafiają, jako kontakty zrealizowane.

Spotkania mogą mieć na urządzeniu status *do realizacji, wykonany lub odrzucony*. Do modułu *CRM* trafiają tylko spotkania wykonane jako zrealizowane lub odrzucone jako anulowane. Jeżeli spotkanie ma nie być w ogóle wysłane należy je usunąć z poziomu urządzenia mobilnego.

Terminy typu "Prywatne" nie są wysyłane do modułu CRM.

Zawartość pola Uwagi do realizacji jest wysyłana. Po stronie systemu ERP nie można jej edytować.

Ponadto niezależnie od miejsca powstania zadania/kontaktu nie są wysyłane Wątki.

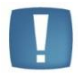

Uwaga: na zadaniach (spotkaniach) zaimportowanych z urządzenia nie ma możliwości generowania zadań cyklicznych (po ich odblokowaniu).

### 3.10 Samochody i przejazdy

Dane dotyczące samochodów i przejazdów wymieniane są pomiędzy systemami podczas synchronizacji na urządzeniu mobilnym. Z systemu ERP pobierane są dane samochodu (numer rejestracyjny, marka i opis), natomiast z urządzenia mobilnego do systemu ERP wysyłane są dane dotyczące przejazdów (trasa, cel, długość trasy, Operator importujący/modyfikujący i dysponent).

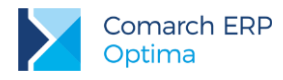

### 3.11 Automat synchronizacji

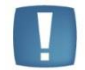

Uwaga: Pierwszą czynnością, jaką należy wykonać jest prawidłowa konfiguracja usługi Serwis Operacji Automatycznych. Konfiguracja ta została opisana w podręczniku Ogólne i konfiguracja.

Automatyczna synchronizacja danych polega na wczytywaniu danych z Comarch Mobile Sprzedaż do systemu Comarch ERP Optima regularnie w określonych odstępach czasowych bez konieczności ręcznego wywoływania importu przez Użytkownika.

Konfiguracja parametrów synchronizacji automatycznej odbywa się w Konfiguracji programu/ Automat synchronizacji.

W podgałęzi *Harmonogramy* widoczne są wszystkie bazy firmowe podpięte do obecnie używanej bazy konfiguracyjnej. Dla każdej z baz na zakładce **Comarch ERP Optima Detal/ Comarch Mobile Sprzedaż** można włączyć automatyczną synchronizację, a także określić, w jakich godzinach oraz z jaką częstotliwością będzie się ona odbywać.

| 🙀 Synchronizacja      |                        |                        |                         | - x |
|-----------------------|------------------------|------------------------|-------------------------|-----|
| 1 Comarch ERP e-Sklep | o/wszystko.pl          | arch ERP XL 3 Optima   | a Detal/Mobile Sprzedaż | 2   |
| Automatyczna sync     | hronizacja z Comarch E | RP Optima Detal/Mobile | Sprzedaż                |     |
| Od godziny:           | 06:00 ‡                | Do godziny:            | 23:00 🌻                 | ×   |
| Co:                   | 10 min 👻               |                        |                         |     |
|                       |                        |                        |                         |     |
|                       |                        |                        |                         |     |
|                       |                        |                        |                         |     |
|                       |                        |                        |                         |     |
|                       |                        |                        |                         |     |

Dodatkowo w *Konfiguracji programu/ Automat synchronizacji/ Operator* należy wpisać akronim Operatora oraz jego hasło do programu **Comarch ERP Optima** (o ile zostało ustalone).

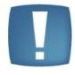

Uwaga: Automat wczytuje tylko te dokumenty, które zostały wcześniej wysłane z urządzenia mobilnego. Oznacza to, że synchronizacja na urządzeniu jest konieczna.

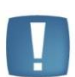

Uwaga: W przypadku, gdy w trakcie synchronizacji automatycznej wystąpi błąd to synchronizacja zostanie przerwana.

Wszelkie komunikaty błędów podczas synchronizacji automatycznej zapisywane są w plikach logów, które dostępne są z poziomu systemu ERP (menu System/ Raportowanie).

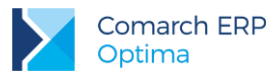

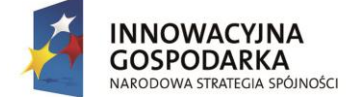

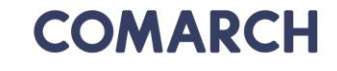

UNIA EUROPEJSKA EUROPEJSKI FUNDUSZ ROZWOJU REGIONALNEGO

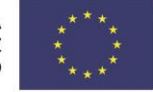

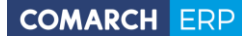

Nieautoryzowane rozpowszechnianie całości lub fragmentu niniejszej publikacji w jakiejkolwiek postaci jest zabronione. Wykonywanie kopii metodą kserograficzną, fotograficzną, a także kopiowanie na nośniku filmowym, magnetycznym lub innym, powoduje naruszenie praw autorskich niniejszej publikacji.

Copyright © 2017 COMARCH Wszelkie prawa zastrzeżone.

Comarch ERP Optima – Współpraca z Comarch Mobile Sprzedaż Wersja: 2017.5.1